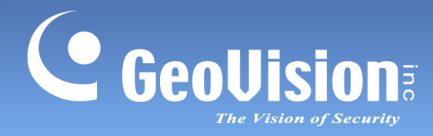

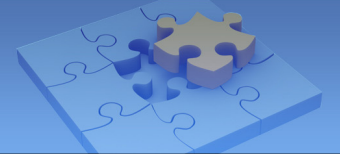

# **GV-Access for iOS and Android Mobile Devices**

### Contents

| Introduction               | 2  |
|----------------------------|----|
| Connecting to GV-ASManager | 3  |
| Managing Controllers       | 5  |
| Managing LPR               | 8  |
| Push Notification          | 10 |

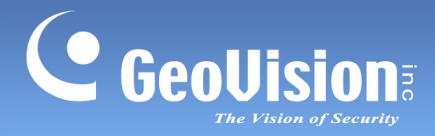

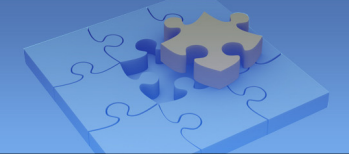

### Introduction

GV-Access Mobile Applications allow you to access up to 5 GV-ASManager systems through an iOS or Android mobile device. Download **GV-Access** from Apple App Store on iTunes or Android Play Store. After installing the application, the GV-Access icon will appear on the desktop.

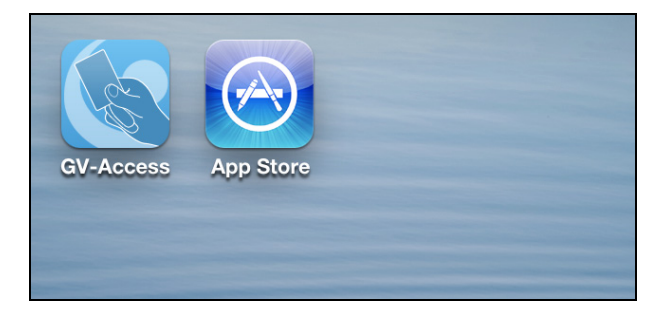

#### System Requirements and Specifications

| Mobile Application    | GV-Access V1.1                                                                                                    |  |  |
|-----------------------|----------------------------------------------------------------------------------------------------|--|--|
| OS Supported          | iPhone, iPod Touch and iPad with iOS 9 ~ 10                                                                              |  |  |
|                       | Android version 4.1.2. ~ 6.0                                                                                             |  |  |
| System Supported      | GV-ASManager V4.4.2.0                                                                                                    |  |  |
| Default Port Settings | GV-ASManager: 80 (connection)                                                                                            |  |  |
|                       | <ul> <li>GV-AS Controller (AS 21xx / 41xx / 81xx) and<br/>GV-CS1320: 4000 (data and command transmission)</li> </ul>     |  |  |
|                       | <ul> <li>GV-IP Camera and GV-CS1320: 10000 (video transmission)</li> </ul>                                               |  |  |
| Functions             | <ul> <li>Watch live view of cameras that are connected to<br/>GV-VMS / DVR / NVR and mapped to a door or lane</li> </ul> |  |  |
|                       | Lock or unlock a door                                                                                                    |  |  |
|                       | Check door status to see if alert events have occurred                                                                   |  |  |
|                       | Open an LPR lane                                                                                                    |  |  |
|                       | Receive Push Notification from GV-CS1320                                                                                 |  |  |

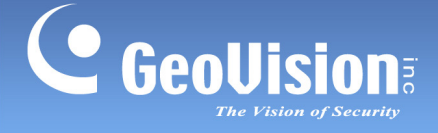

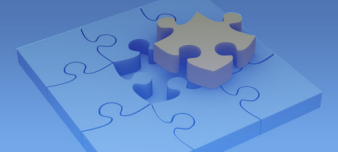

## **Connecting to GV-ASManager**

**Enabling Remote Access on GV-ASManager** 

**Note:** If there is a router or firewall installed on the server site of the GV-ASManager, ensure that the communication ports required by the GV-Access app are open: 80 (HTTP port), 4000 (data and command transmission), 10000 (video transmission).

Before GV-Access can connect to a GV-ASManager, the GV-ASManager must be set to allow remote access:

• On the menu bar of GV-ASManager, click **Tools**, select **Servers** and enable **Web Server**. This dialog box appears.

| GeoWebServer Setting Dialog                   |
|-----------------------------------------------|
| Http Port 🔟 Https Port 443                    |
| ( Takes effect after you restart WebServer. ) |
| IP Filter                                     |
| Rule From IP To IP                            |
|                                               |
|                                               |
| Up                                            |
|                                               |
|                                               |
| Down                                          |
|                                               |
|                                               |
|                                               |
| Add Modify Delete                             |
| OK Cancel                                     |

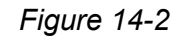

If you want to grant or deny the access from certain IP addresses, click **Add**, and type the IP addresses. Otherwise click **OK** to start the connection. When the server is started, the icon appears at the bottom of the main screen.

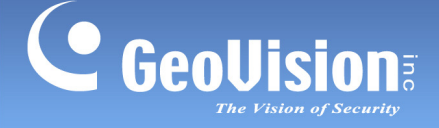

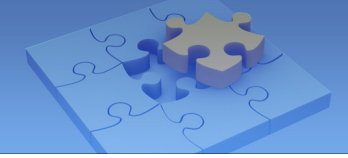

### Connecting GV-Access to GV-ASManager

Tap the **GV-Access** icon

on the desktop of your mobile device. There are three tabs

on the bottom: Controller, LPR and Config.

1. Tap the **Config** tab and tap the **Add** button **+**.

| < Add      | d GV-ASMan   | ager              |
|------------|--------------|-------------------|
| Name       | ASManager-HQ |                   |
| IP         | 192.168.0.10 |                   |
| Port       | 80           |                   |
| Account    | admin        |                   |
| Password   | ••••         |                   |
|            | Test Login   |                   |
|            | Add          |                   |
|            | Version 1.05 |                   |
|            |              |                   |
| Controller |              | င်္သြို<br>Config |

- 2. Type a **Name** to help you identify the GV-ASManager and type the **IP** address, **Port**, login **Account** and **Password**.
- 3. Tap Test Login to test the connection with GV-ASManager.
- 4. Tap Add to add the GV-ASManager.

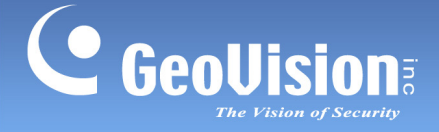

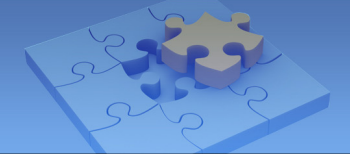

## **Managing Controllers**

After adding GV-ASManager to GV-Access, the controllers and doors associated with the GV-ASManager will be listed under the **Controller** tab.

1. Tap the **Controller** tab.

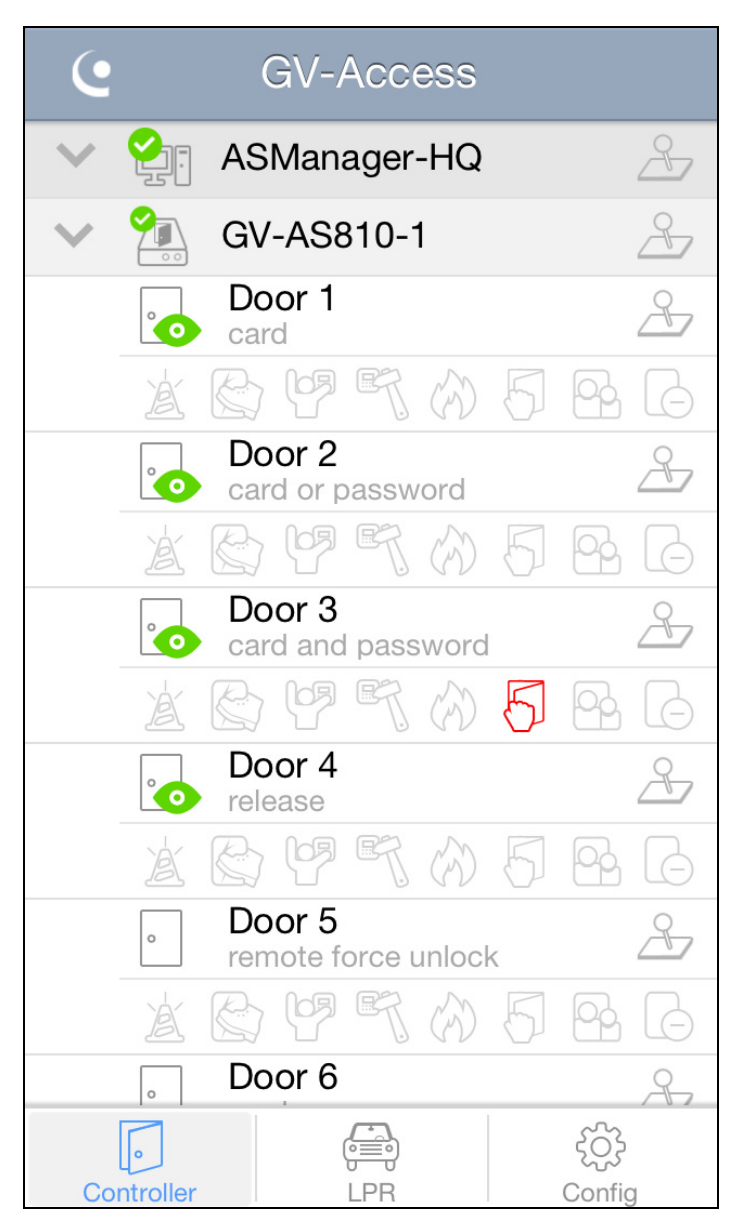

The authentication mode is listed under each door: card mode, card or password mode, card and password mode, and release mode. When you remotely control the doors using GV-Access, the action taken will be listed instead until Disable Door Operation is selected.

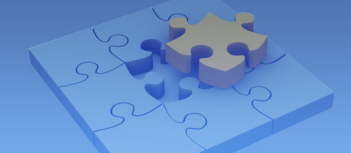

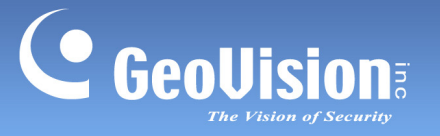

The following icons are available.

| lcon                                                                                                    | Description  | lcon | Description         |  |
|----------------------------------------------------------------------------------------------------|--------------|------|---------------------|--|
|                                                                                                    | Connected    |      | Camera(s) available |  |
|                                                                                                    | Disconnected | 8    | Control door(s)     |  |
| <b>Note:</b> To access camera live view, the camera(s) associated with the door must be connected to a GV-VMS / DVR / NVR. |              |      |                     |  |

The following alert icons are available. When alert conditions occur, the alert icon will light up in red. To clear the alert, tap the red icon and select **OK**.

| lcon | Description | lcon | Description   |
|------|-------------|------|---------------|
| Å    | Alarm       | B    | Fire Alarm    |
|      | Force Open  | 5    | Held Open     |
|      | Duress      |      | Tailgating    |
| ET.  | Tamper      | G    | Access Denied |

#### Note:

- 1. GV-EV48 Elevator Controller only supports the Duress alert icon. The remaining alert icons are not functional for GV-EV48.
- 2. The Tailgating function is currently not functional.

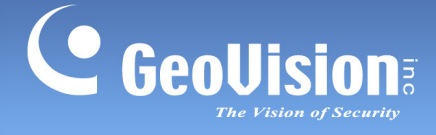

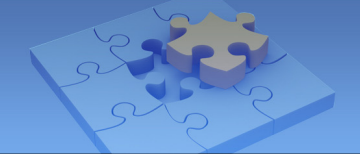

2. To remotely control the door(s), tap the **Control** button  $\stackrel{\checkmark}{\longrightarrow}$  and select one of the

following options. If you use the Control button next to a GV-ASManager, the command will apply to all connected doors.

- Unlock Door: Unlock door temporarily.
- **Force Unlock:** Unlock door until Disable Door Operation is selected.
- **Force Lock:** Lock door until Disable Door Operation is selected.
- Disable Door Operation: Cancel Force Unlock, Force Lock or Lock Down command.
- Lock Down: Lock the door, and the door can only be opened by presenting the correct access card.

**Note:** The Lock Down function is only supported by GV-AS1010 / 1110 / 210 / 2110 / 2120 / 2121 / 410 / 4110 / 810 / 8110.

3. Tap a door to access its live view if available. You can tap **Switch Camera** if there are multiple cameras connected to the door.

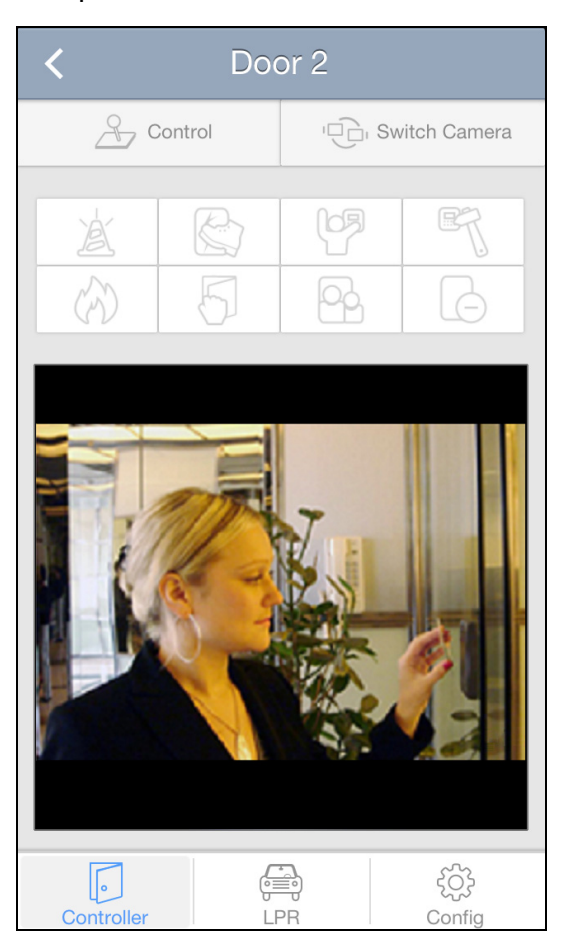

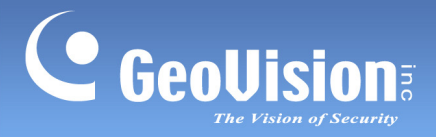

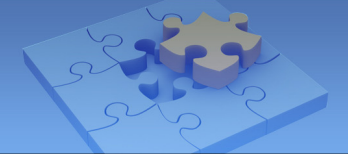

## Managing LPR

After adding GV-ASManager to GV-Access, the GV-DVR LPR, GV-VMS LPR and GV-DSP LPR associated with the GV-ASManager will be listed under the **LPR** tab.

1. Tap the LPR tab. The connected LPR and lanes appear.

| e          | GV-Access    |                         |
|------------|--------------|-------------------------|
| × ?:       | ASManager-HQ | 2                       |
| V 🚰        | LPR 1        | R                       |
|            | Lane 1       | <u>A</u>                |
|            | Lane 2       | R                       |
|            |              |                         |
|            |              |                         |
|            |              |                         |
|            |              |                         |
|            |              |                         |
|            |              |                         |
|            |              |                         |
|            |              |                         |
|            |              | ~~~                     |
| Controller | ු<br>LPR     | र् <u>ि</u> र<br>Config |

The following icons are available.

| lcon                                                                                                    | Description  | lcon | Description         |
|----------------------------------------------------------------------------------------------------|--------------|------|---------------------|
|                                                                                                    | Connected    |      | Camera(s) available |
|                                                                                                    | Disconnected | 8    | Control lane(s)     |
| <b>Note:</b> To access camera live view, the camera(s) associated with the lane must be connected to a GV-VMS / DVR / NVR. |              |      |                     |

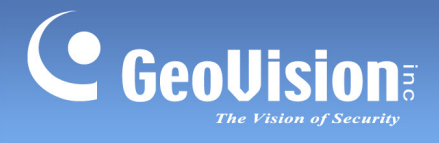

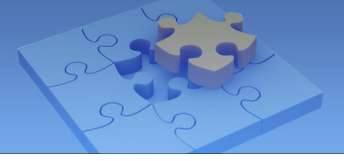

- 2. To remotely unlock the LPR lane, tap the **Control** button  $\stackrel{>}{>}$  and select **Unlock Gate**.
- 3. Tap a lane to access its live view if available. You can tap **Switch Camera** if there are multiple recognition cameras connected to the lane.

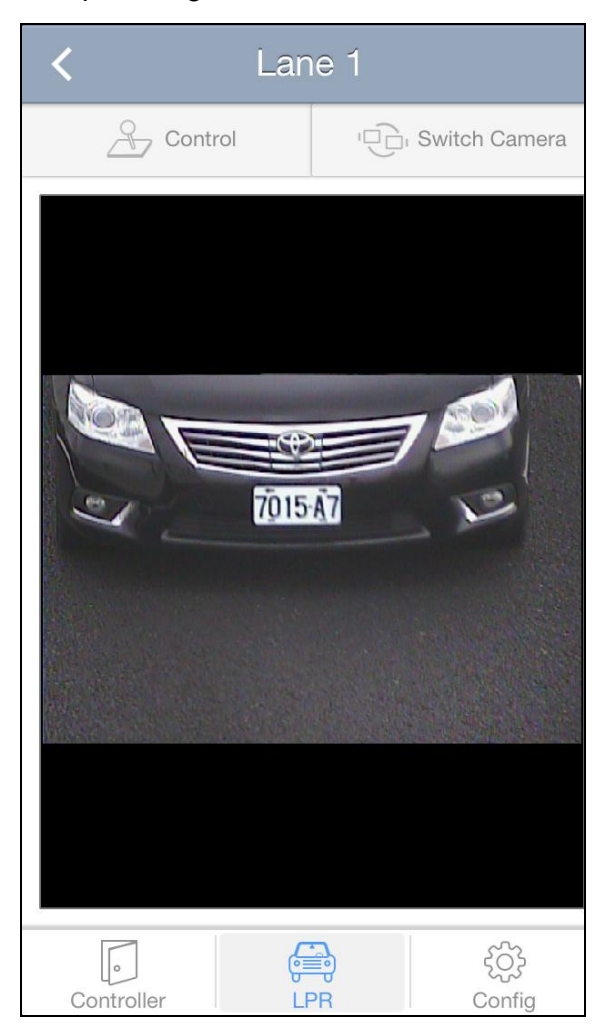

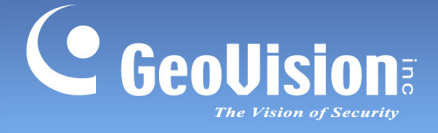

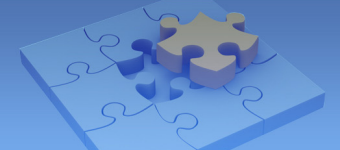

## **Push Notification**

Note this function is only for GV-CS1320.

After the Push Notification settings are configured in GV-ASManager, you can use GV-Access to watch the live view of GV-CS1320 and communicate with the surveillance site before granting access. Your mobile device will receive a doorbell notification when someone activates the bell button (touch pad) on GV-CS1320.

#### Note:

- 1. To enable external network access, you can apply either of the following methods:
  - Use a separate, external IP address for the GV-CS1320 and GV-ASManager.
  - Create a port forwarding if the GV-CS1320 and GV-ASManager use the same IP address.
- 2. To successfully establish external network connection, you must enter the external **IP address** of the GV-CS1320 in the Controller Setup dialog box of GV-ASManager.

| Controller Setup                                     |                                |  |
|------------------------------------------------------|--------------------------------|--|
| General Setup Door 1                                 |                                |  |
| General                                              |                                |  |
| Controller Name :                                    | CS-1320                        |  |
| Controller ID :                                      | 1                              |  |
| GMT :                                                | + • 08 • : 00 •                |  |
| Data Group:                                          | No Groups                      |  |
| Enable Daylight Saving                               | Setup                          |  |
| Connection                                           |                                |  |
| Network :                                            | TCP/IP -                       |  |
|                                                      |                                |  |
| IP :                                                 | 114.32.33.108                  |  |
| IP :<br>Port :                                       | 114.32.33.108 Q                |  |
| IP :<br>Port :<br>VSS Port :                         | 114.32.33.108<br>4000<br>10000 |  |
| IP :<br>Port :<br>VSS Port :<br>User :               | 114.32.33.108                  |  |
| IP :<br>Port :<br>VSS Port :<br>User :<br>Password : | 114.32.33.108                  |  |

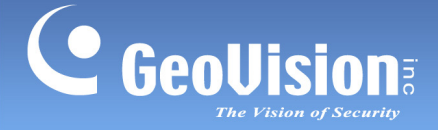

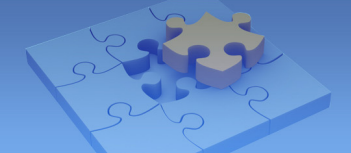

### Enabling Push Notification on GV-ASManager

After adding GV-ASManager to GV-Access, you can set up the Push Notification settings on GV-ASManager.

- 1. On the menu bar, click **Tools**, and select **Notifications**. The Notification Setting dialog box appears.
- 2. Click the Event Log tab, and select Door Bell Activated.
- 3. Click the door connected to GV-CS1320 or select **All Doors (Inputs)** to check all the controllers / doors in the list.

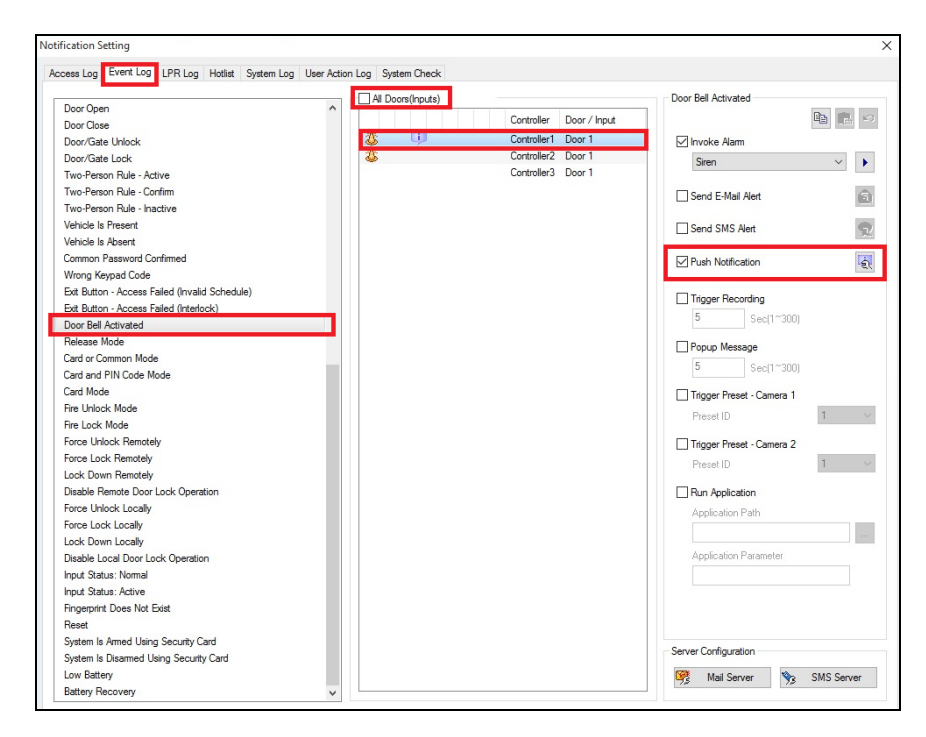

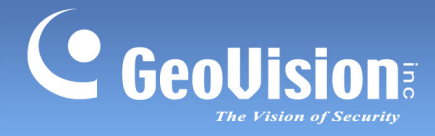

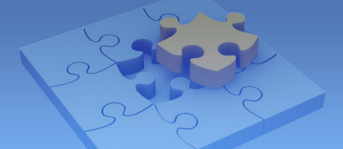

4. Select Push Notification. This dialog box appears.

| Name      |               | Device Type        | Serial Number              | Token | Updated time                   |        |
|-----------|---------------|--------------------|----------------------------|-------|--------------------------------|--------|
| iPhon     | e6Plus        | iOS                | (                          |       | 9/19/2016 3:0                  |        |
| Media     | M8Sx<br>Pad X | Android<br>Android |                            |       | 9/19/2016 3:1<br>9/19/2016 1:3 |        |
|           |               |                    |                            |       |                                |        |
|           |               |                    |                            |       |                                |        |
| essage: ' | O ₽           | ක   🖪 රිද 🛾        | 回 福 A 西 G  <br>calTime: %L | e     |                                |        |
|           |               |                    |                            |       | ок                             | Cancel |

5. Click the desired mobile device, and then click we to activate the device. (Click we to

inactivate the device. Click (@) to delete the device.)

6. Click OK.

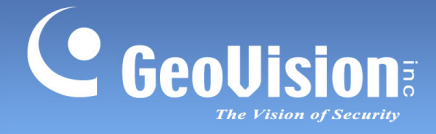

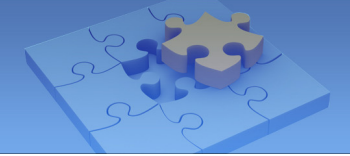

#### **Receiving Push Notification on GV-Access**

After the Push Notification settings are configured on GV-ASManager, when the doorbell rings, your mobile device will receive a doorbell notification. If the doorbell notification appears, an incoming call screen will pop up automatically for Android. For iOS, a notification bar will show up and you need to click the bar to enter the screen.

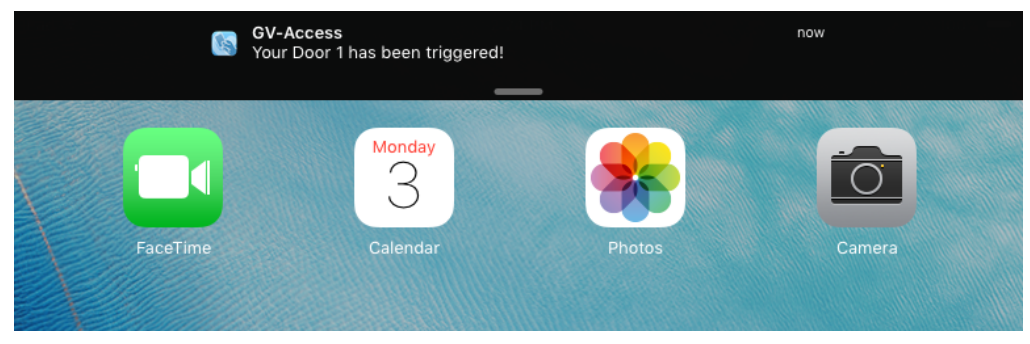

A notification bar on iOS device

### Entering the Incoming Call Screen

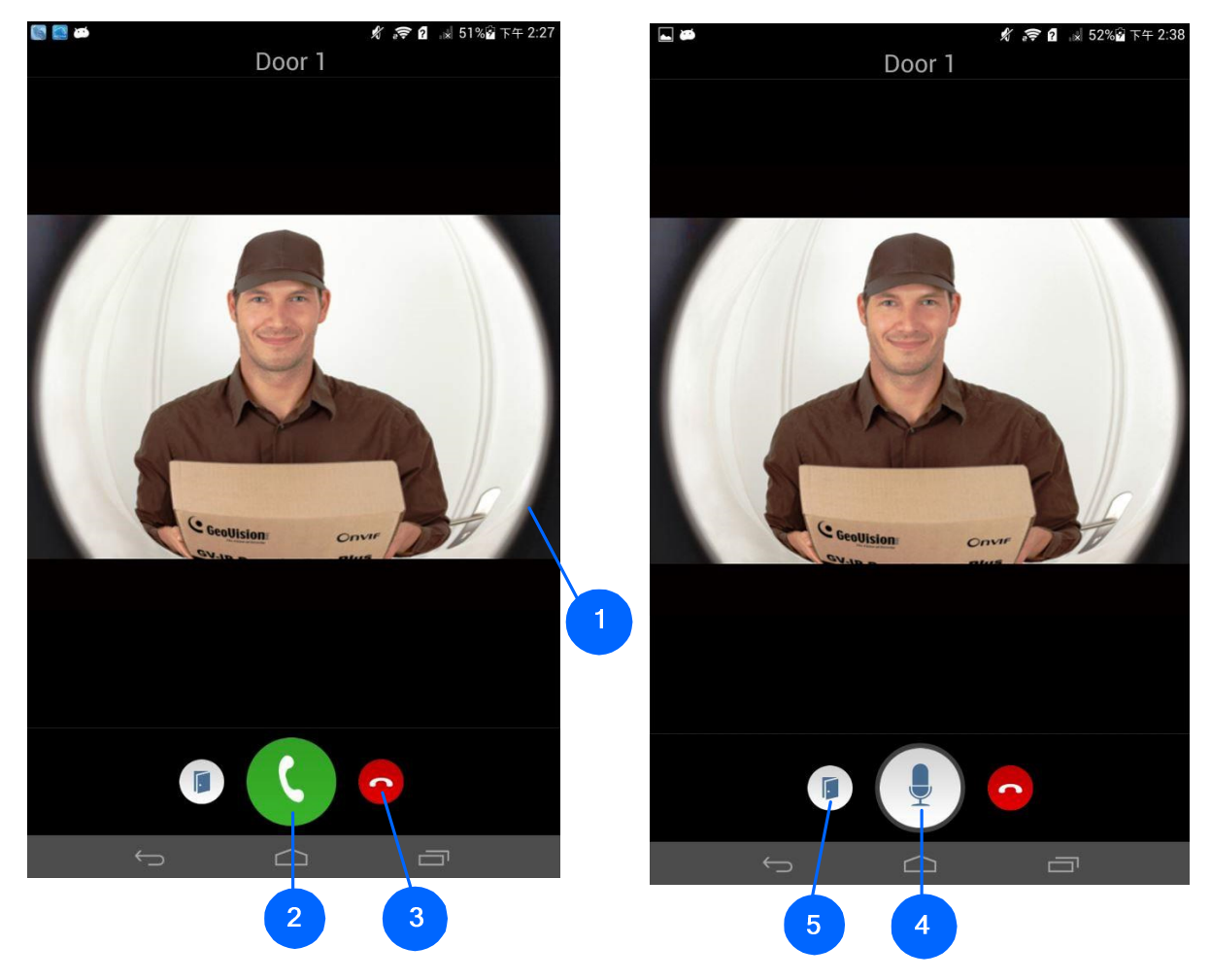

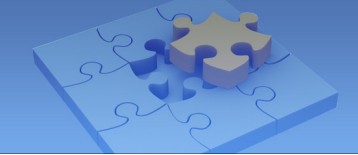

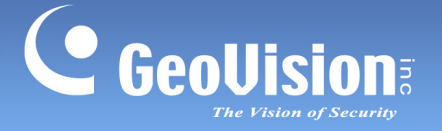

| No. | Name            | Function                                                                                                    |
|-----|-----------------|----------------------------------------------------------------------------------------------------|
| 1   | Live View       | Show the live view of GV-CS1320.                                                                                                    |
| 2   | Pick Up         | Press the button to answer the call.                                                                                                    |
| 3   | Hang Up         | Press the button to decline the call.                                                                                                    |
| 4   | Talk            | To talk to the visitor, keep pressing this button. This function supports two-way audio, but the host and the visitor need to take turns to talk. |
| 5   | Unlock the Door | Press the button to choose whether to unlock the door.                                                                                            |

#### Note:

- 1. The incoming call screen only lasts for 30 seconds and the number of seconds cannot be manually modified.
- 2. The ringtone cannot be changed manually.
- 3. For the Android system, when receiving the doorbell notification, if you accidentally press buttons like Home or Back, GV-Access app will be closed.
- 4. The doorbell and the phone call cannot be answered at the same time. The doorbell call is automatically put on hold when a phone call cuts in. For Android, you must answer the doorbell call within 3 minutes.